## Открытие доступа к файлам размещенные на Google диске

1. Для открытия доступа к необходимым файлам на Google диске необходимо зайти под своим аккаунтом и перейти в сам «диск», выделить нужный файл и правой кнопкой мыши нажать на данном файле для вызова «контекстного меню»

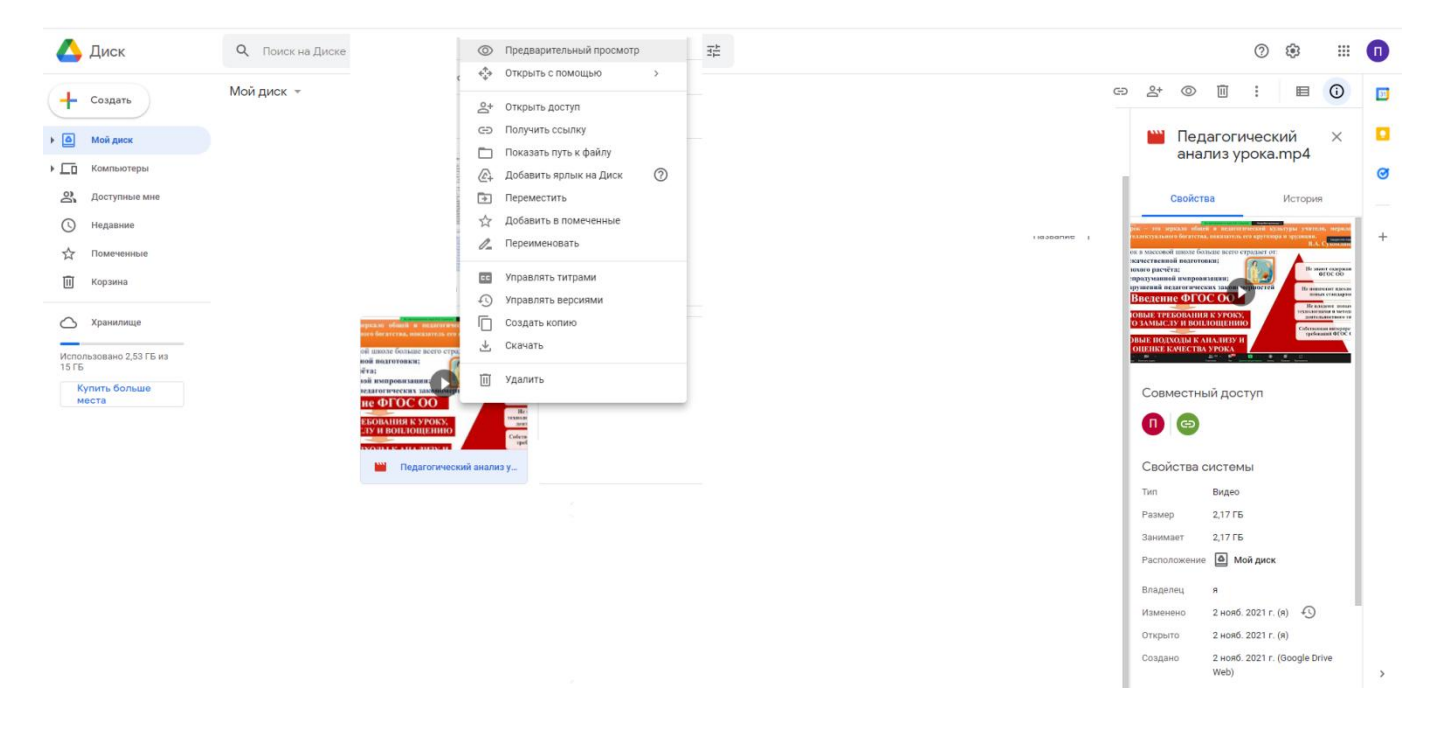

## 2. В «контекстном меню» нажимаем «открыть доступ»

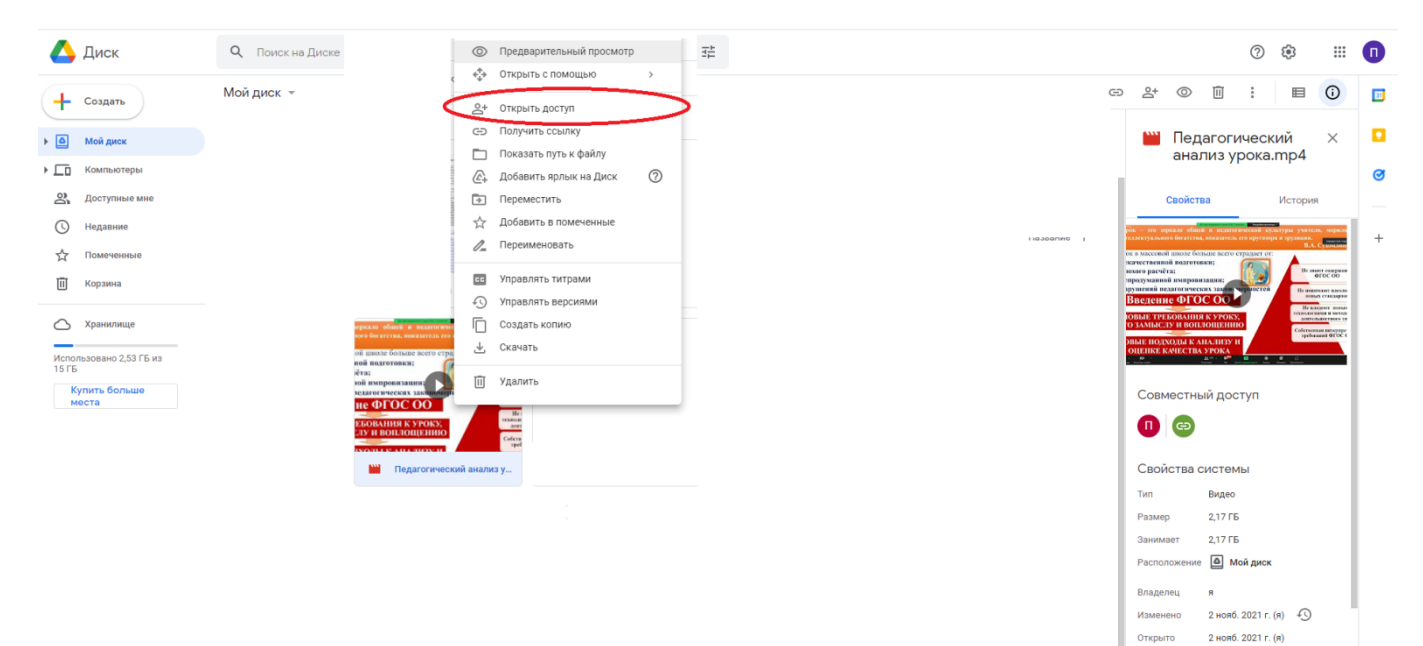

2 нояб. 2021 г. (Google Drive Web) 3. Откроется окно, где нужно будет нажать «изменить»

| 🛯 Рредоставьте доступ пользователя                   | ам и группам 🔅    |
|------------------------------------------------------|-------------------|
| Добавьте пользователей или группы                    |                   |
| Dense Loom                                           | Владелец          |
| Отправить отзыв в Google                             | Готово            |
| Э Скопируйте ссылку                                  |                   |
| Просматривать могут все в Интернете, у кого есть эта |                   |
| ссылка.<br>Изменить                                  | Копировать ссылку |
|                                                      |                   |

4. Копируем ссылку путём нажатия на кнопку «копировать ссылку» и далее жмём «готово»

| þ | ен<br>Совмес | Предоставьте доступ пользователям и группам<br>стный доступ не настроен                                                            |
|---|--------------|----------------------------------------------------------------------------------------------------|
|   | 69           | Скопируйте ссылку                                                                                                    |
|   | https:/      | //drive.google.com/file/d/105q8A3pavBvUyGMy9tn4JYIiti. Копировать ссылку                                                           |
|   | 0            | <b>Доступные пользователям, у которых есть ссылка ▼</b><br>Просматривать могут все в Интернете, у кого есть эта ссылка. Читатель ▼ |
|   | <b>(</b> )   | Комментарии и советы видны пользователям с правом на просмотр<br>файла.                                                            |
| ы | Отправит     | ть отзыв в Google Готово                                                                                                    |

Доступ открыт. Отправляем эту ссылку кому она требуется.